# もくじ

- $\exists \Box \uparrow \cdot \cdot \cdot \cdot P2 \sim P4$
- ダイキン・・・P5~P6
- Panasonic • P7~P9
- 三菱・・・・P10~P12
- 日立・・・・P13~P18

対象品番 CHP-HX461DA9 / CHP-HX37AW1 / CHP-HX37AW1K CHP-HX371DA9 / CHP-37SAW1

時刻の変更方法

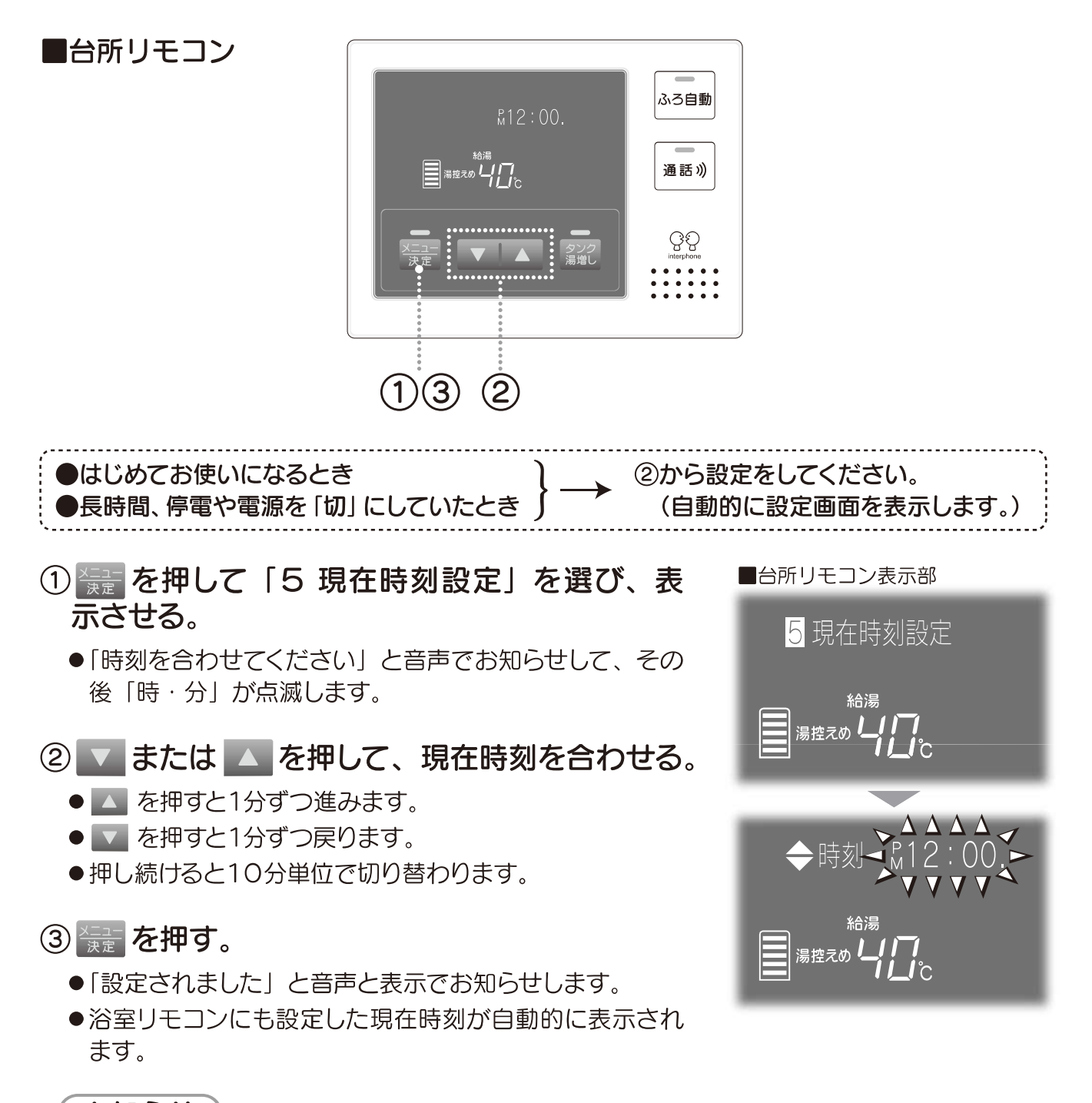

#### (お知らせ)

- ●時刻は、ずれることがあります。時々確認して、時刻を設定しなおしてください。時刻がずれていたり、午前「AM」 と午後「PM」を間違えると、電気料金が高くなってしまいますので、正確に設定してください。
- ●昼の12時は「PM12:00」、夜の12時は「AM12:00」と表示します。
- 長時間の停電があったときや、長時間電源を「切」にしていたときは、電源投入時に時刻合わせ表示になりますので、 必ず時刻を合わせてください。時刻合わせ終了後、自動でヒートポンプユニットのエア抜き運転を開始します。
  スイッチ操作が 60 秒以上ないときは、設定は決定されず、通常表示に戻ります。

対象品番 CHP-371DA9K / CHP-371D1A9 / CHP-461DA9K / CHP-461D1A9

## 時刻の変更方法

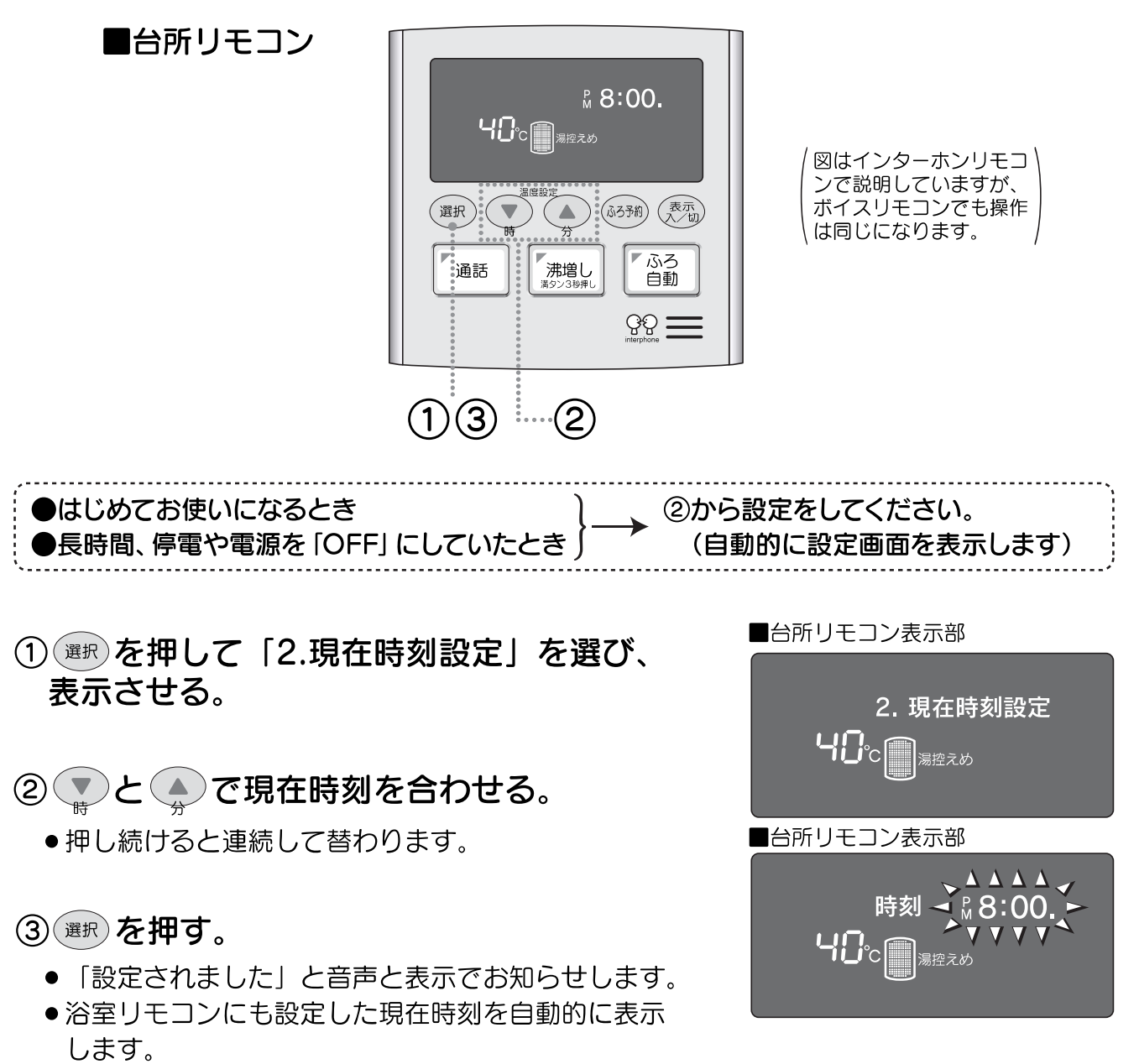

※ m を押さない場合でも、スイッチ操作のない状態 が1分以上経過すると、自動的に設定が完了します。

#### お知らせ

- ●時刻は、ずれることがあります。時々確認して、時刻を設定しなおしてください。時刻がずれていたり、午前「AM」 と午後「PM」を間違えると、電気料金が高くなってしまいますので、正確に設定してください。
- 昼の12時は「PM12:00」、夜の12時は「AM12:00」と表示します。
- ●長時間の停電があったときや、長時間電源を「OFF」にしていたときは、電源投入時に時刻合わせ表示になりますので、必ず時刻を合わせてください。時刻合わせ終了後、自動でヒートポンプユニットのエア抜き運転を開始します。

対象品番

CHP-37AX2 / CHP-E37AX2 / CHP-46AX2 / CHP-E46AX2

時刻の変更方法

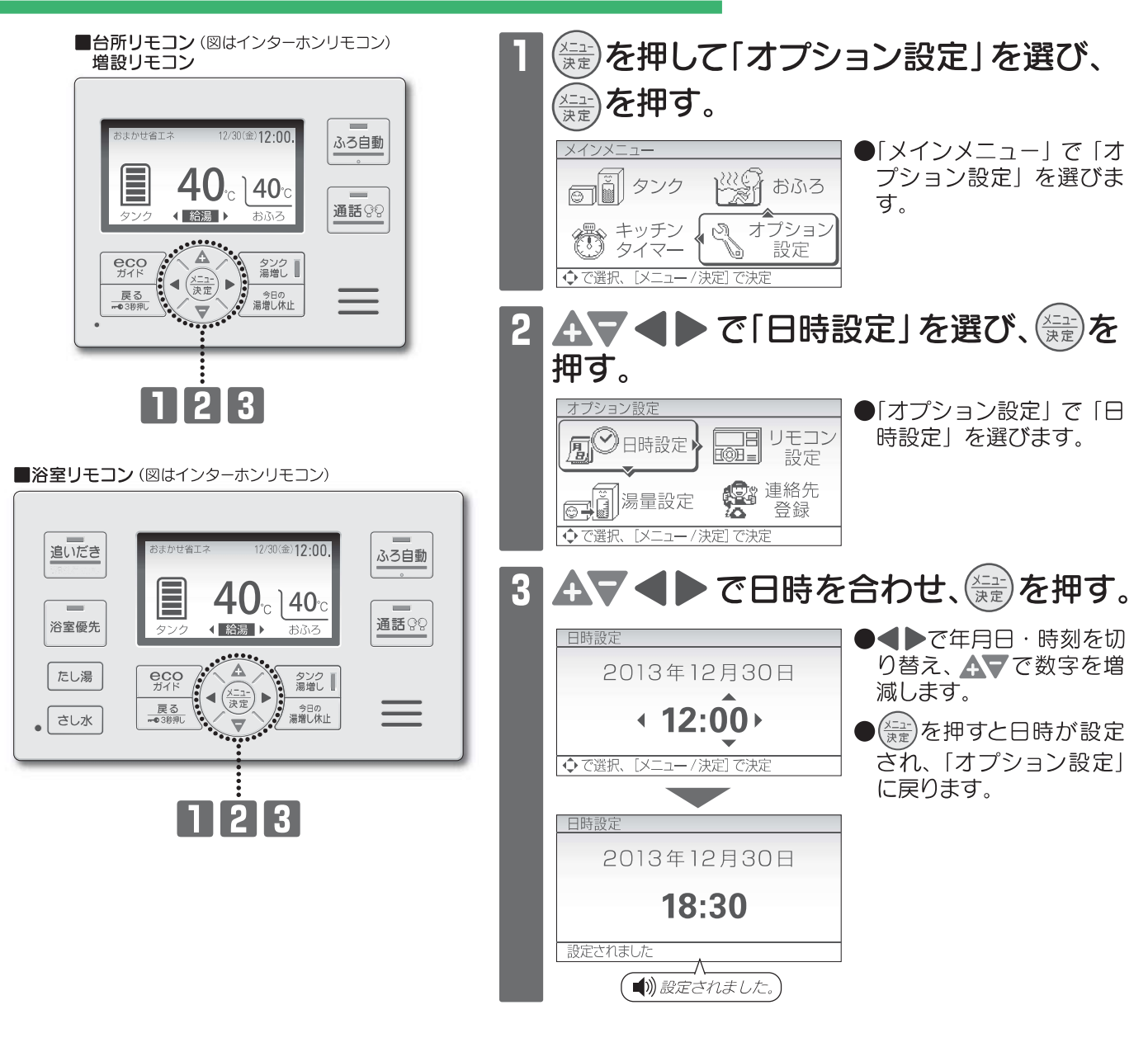

#### 時刻表示が「--:--」のとき

自動的に日時設定画面になりますので、日時を設定してください。 設定しないとお湯を沸かすことができません。

#### お知らせ

- 時刻は、ずれることがあります。1ヵ月に1回程度確認して、時刻を設定しなおしてください。時刻がずれていると、電気料金 が高くなる場合がありますので、正確に設定してください。
- 時刻は24時間表示です。昼の12時は「12:00」、夜の12時は「0:00」と表示します。
- ボイスリモコンの浴室リモコンは音声のお知らせがありません。

### メーカー:ダイキン

対象品番 EQ37MSV / EQ37LFV / EQ31KFCV

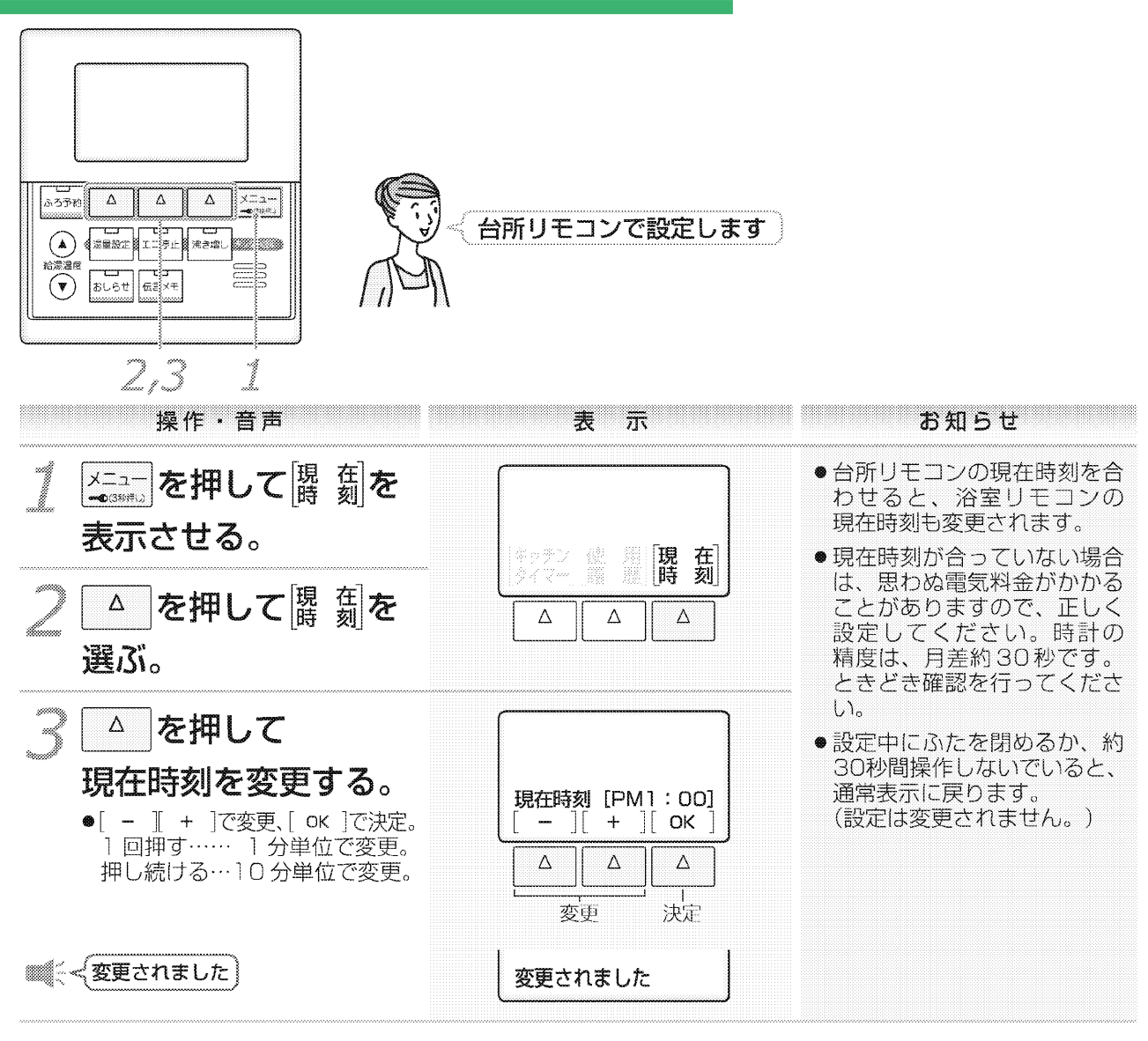

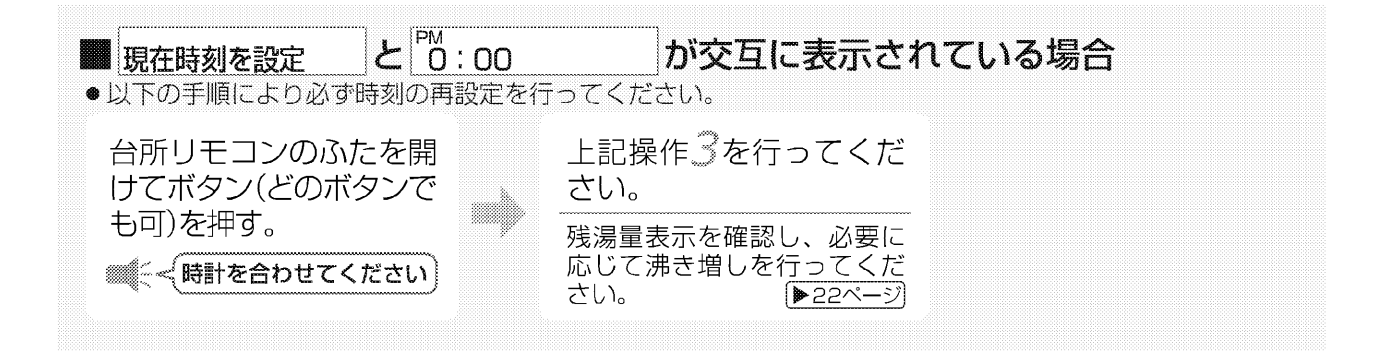

対象品番 EQ37TSV

### 時刻の変更方法

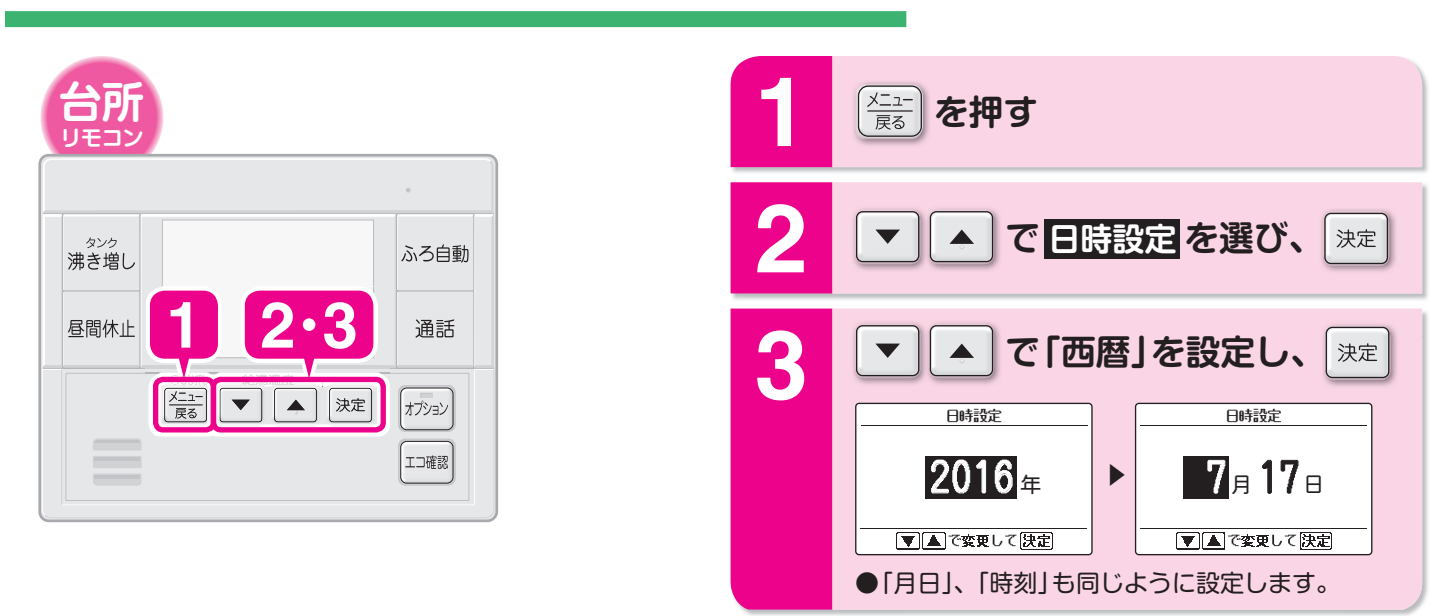

メーカー:ダイキン

#### 対象品番 EQ37PFV

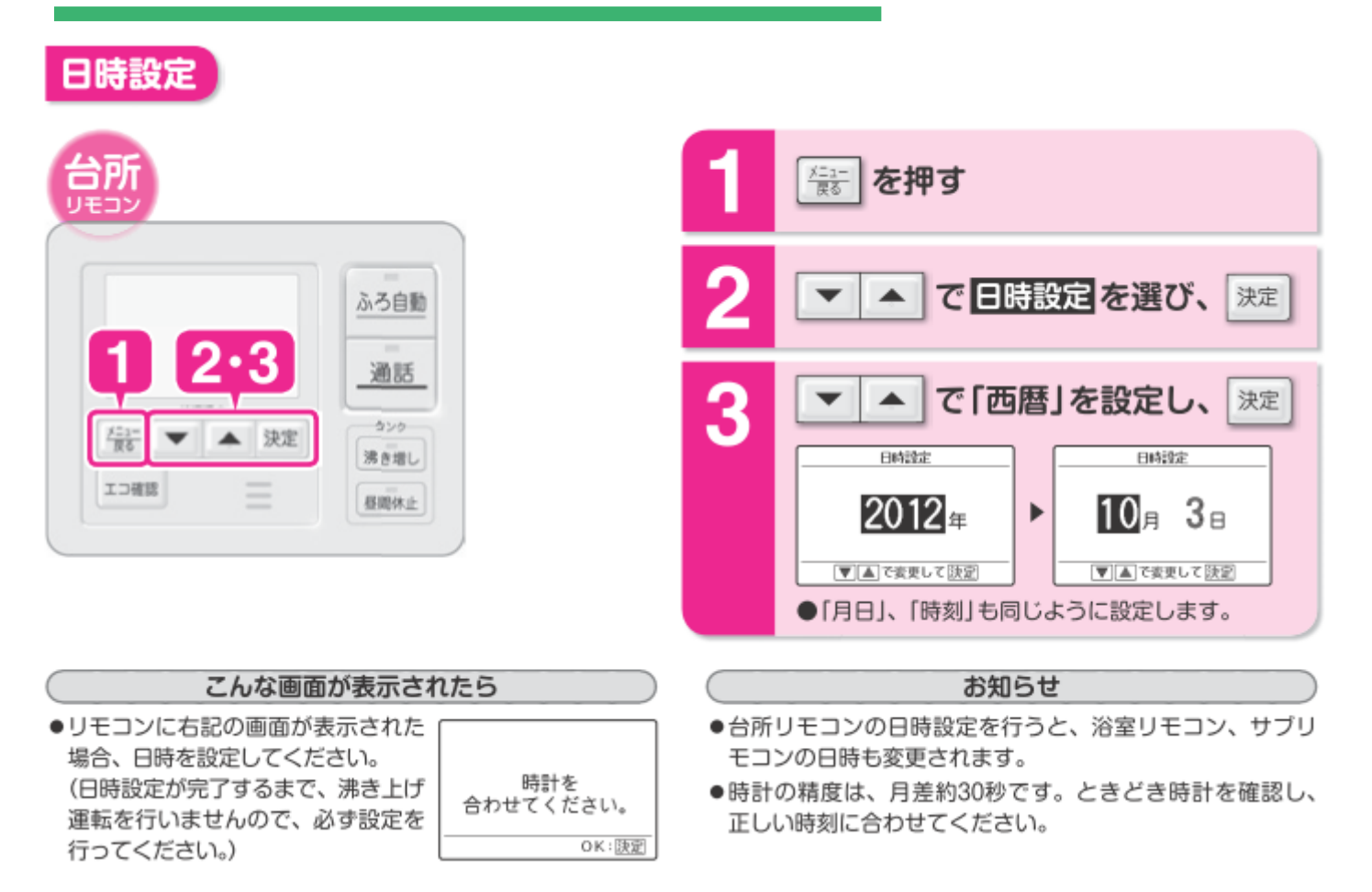

メーカー: Panasonic

対象品番

SHP-TC37J / SHP-TC46J / SHP-TC37M / SHP-TC46M

## 時刻の変更方法

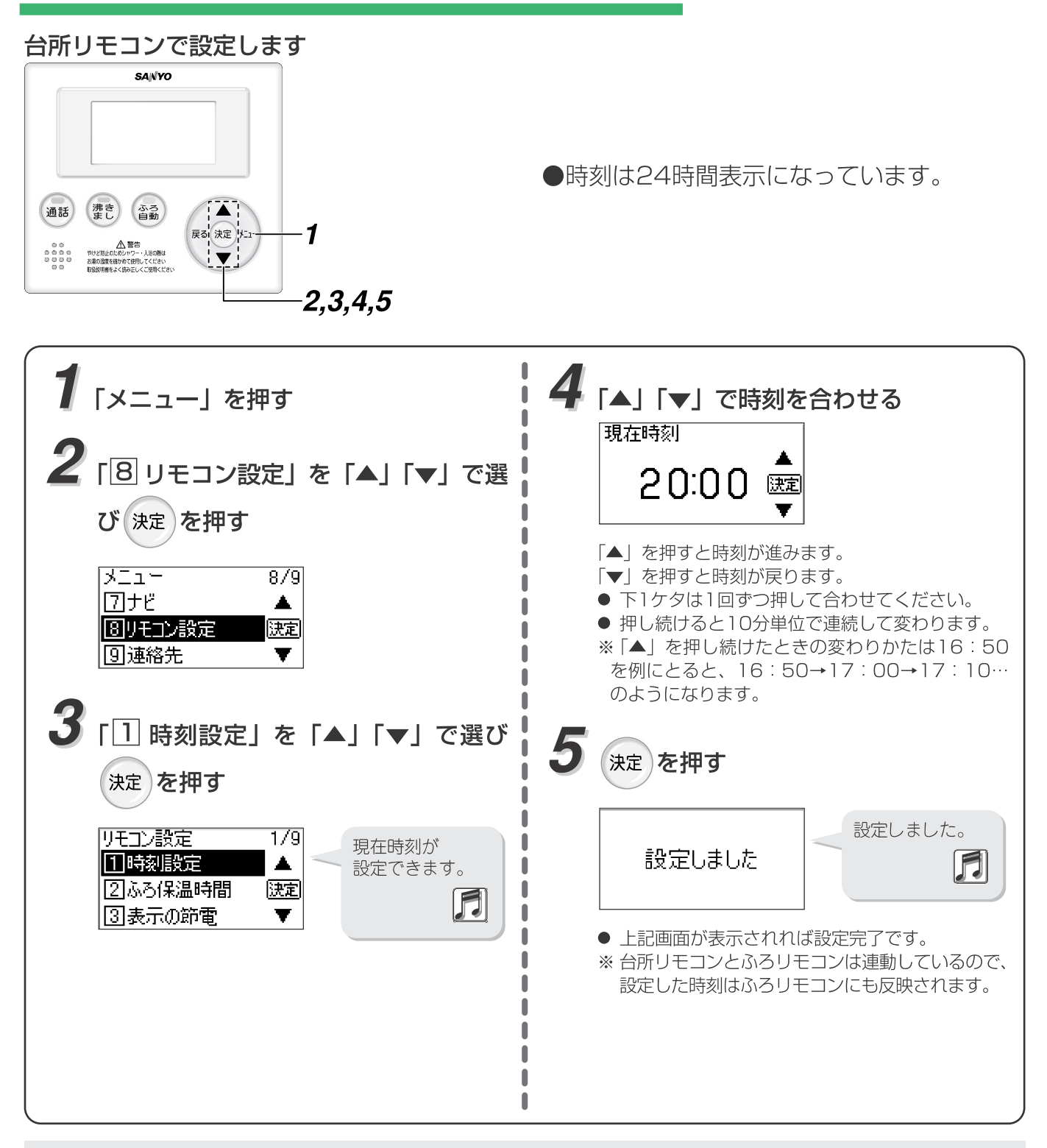

● 電源ブレーカーを切ったり、停電した場合で復帰後、時刻表示が「- - - 」になっている場合は、現在時刻
合わせをやり直してください。

- 現在時刻は、機器が運転中でも停止中でも設定できます。
- リモコンの時刻が進んだり遅れたりした場合は、時刻を合わせ直してください。

#### メーカー: Panasonic 対象品番 SHP-TC30G

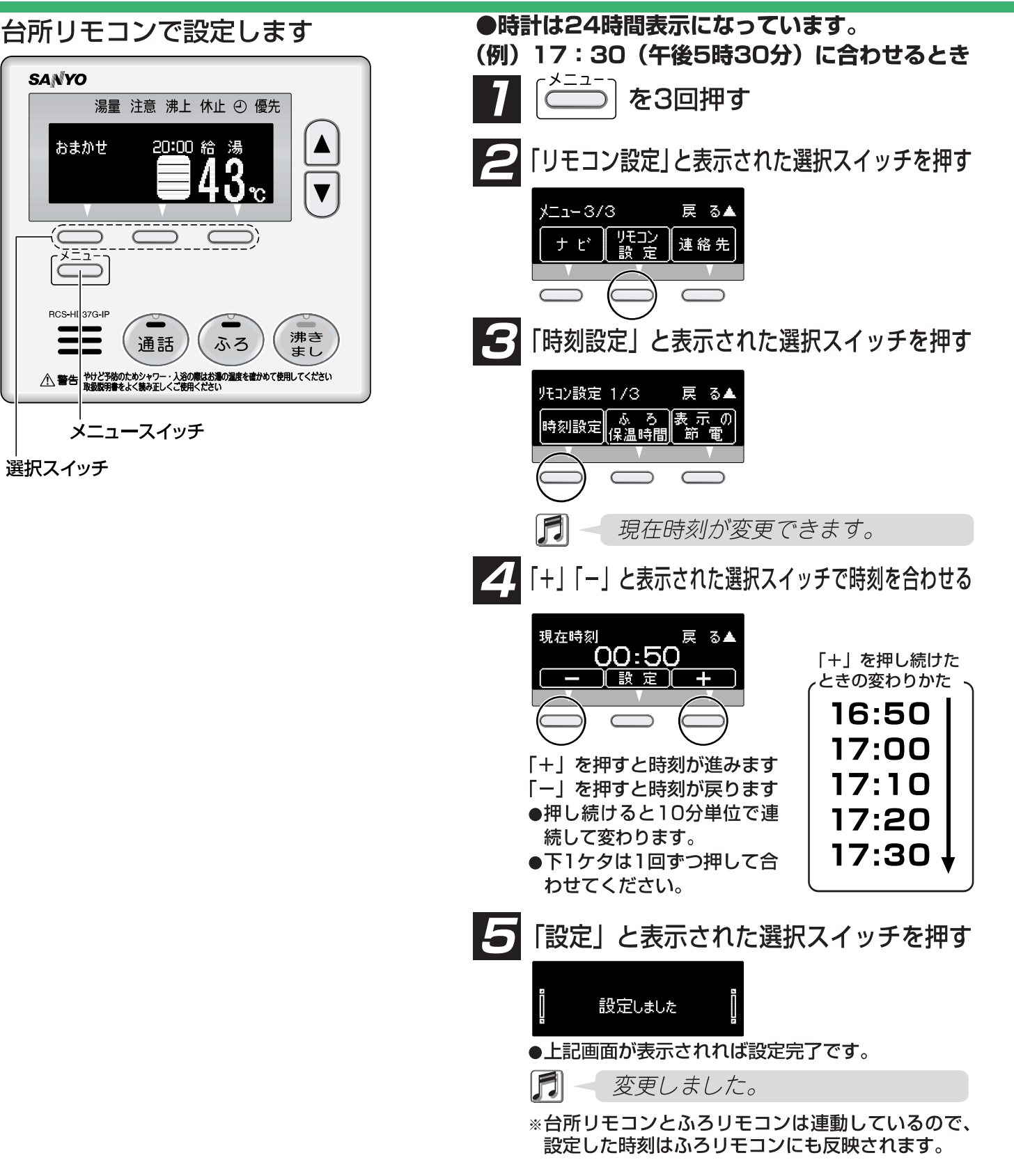

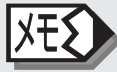

- 電源ブレーカーを切ったり、停電した場合で復帰後、時刻表示が「- --」になっている場合は、 現在時刻合わせをやりなおしてください。
- 現在時刻は、運転中でも停止中でも設定できます。

メーカー : Panasonic

対象品番 SHP-TC37GAW-1

# 時刻の変更方法

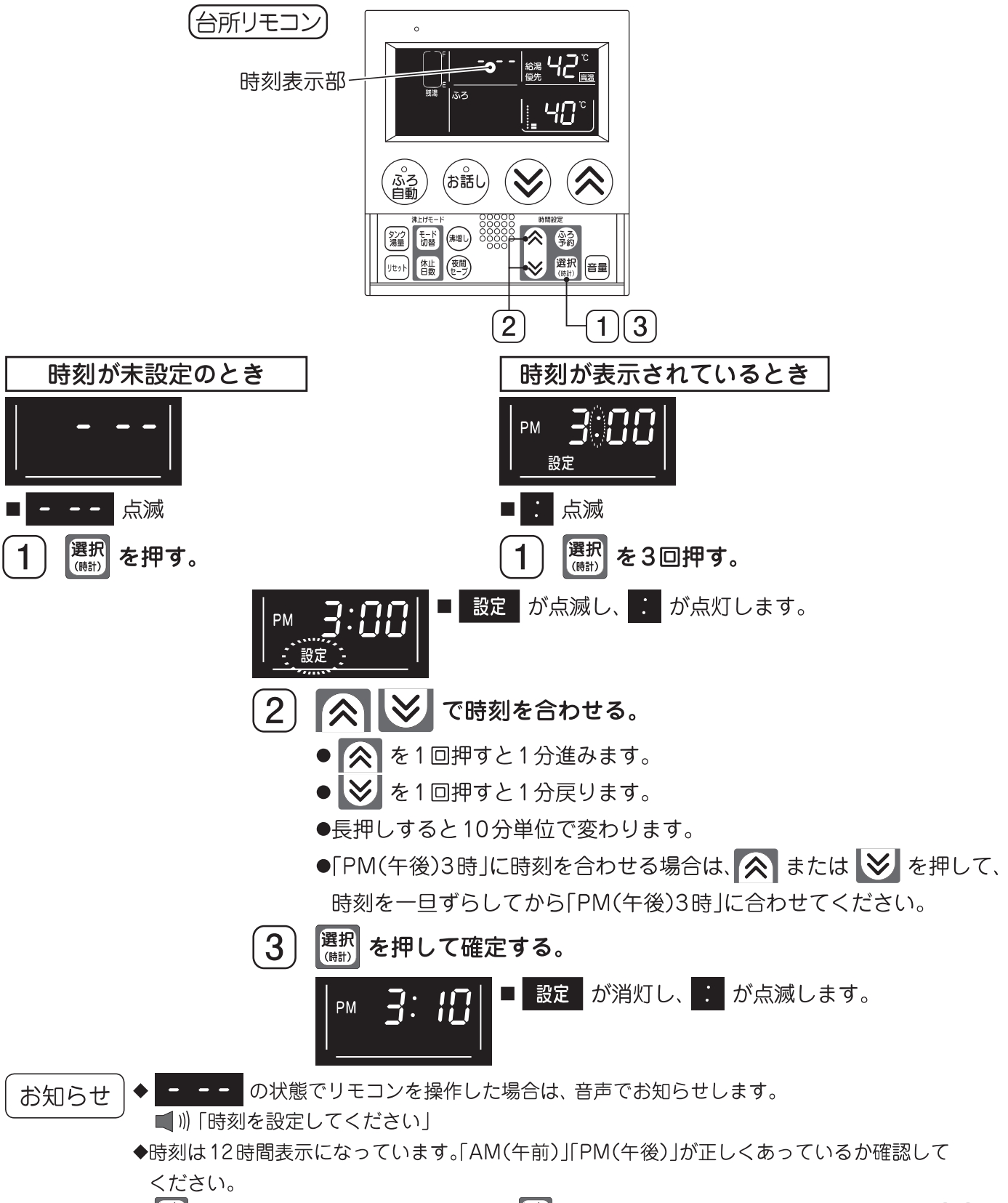

▶ (翻) は、使用湯量の確認でも使用します。 (翻) を押したときに時刻以外が表示された場合 (34)

#### 対象品番

| BHP-F37GD  | / | BHP-F46GD / | B | HP-F37GU / | BH | P-F46GU    |
|------------|---|-------------|---|------------|----|------------|
| BHP-F37GDK | / | BHP-F46GDK  | / | BHP-F37GUK | /  | BHP-F46GUK |

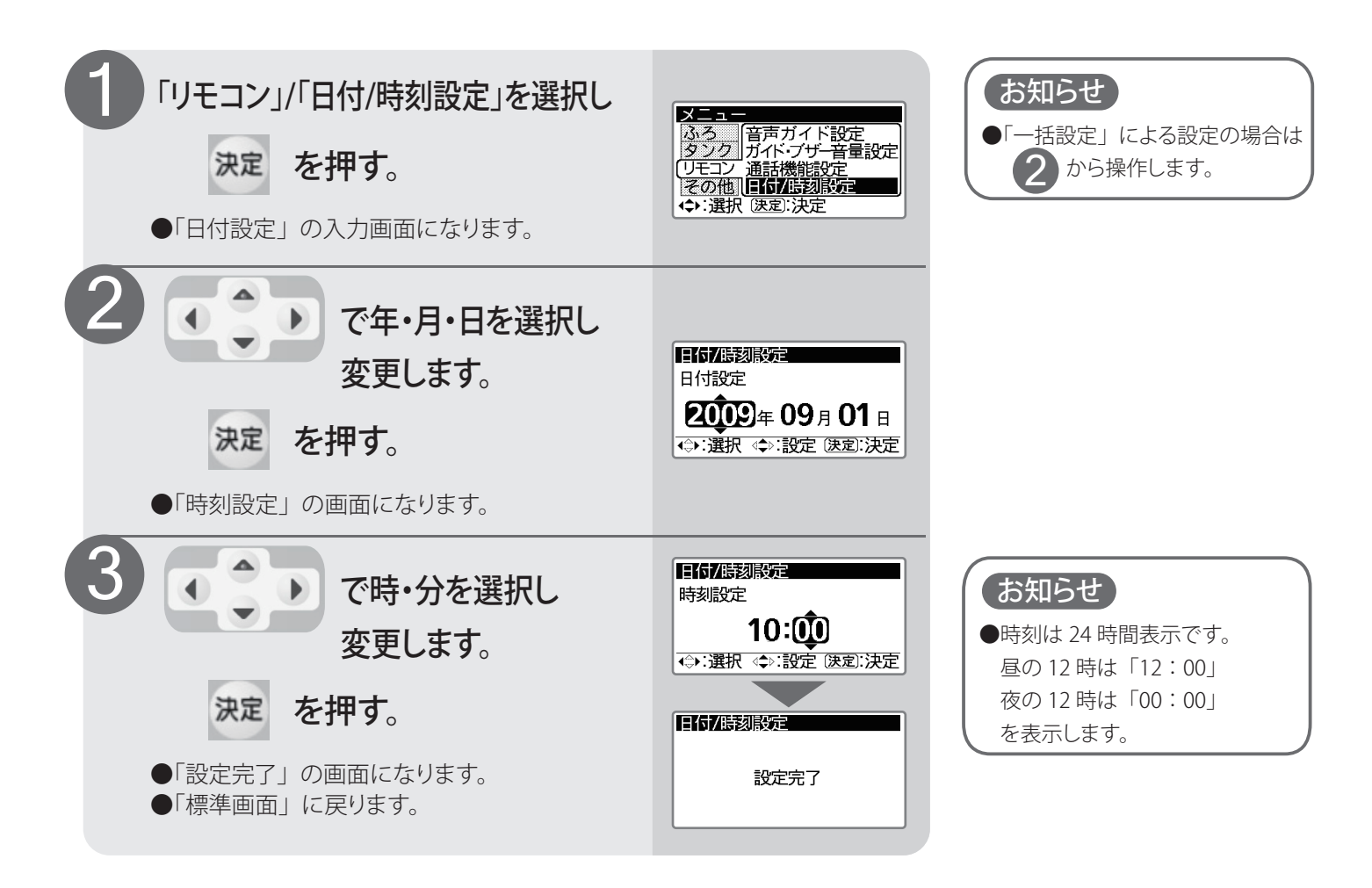

対象品番

BHP-F37FD / BHP-F46FD / BHP-F37FDK / BHP-F46FDK

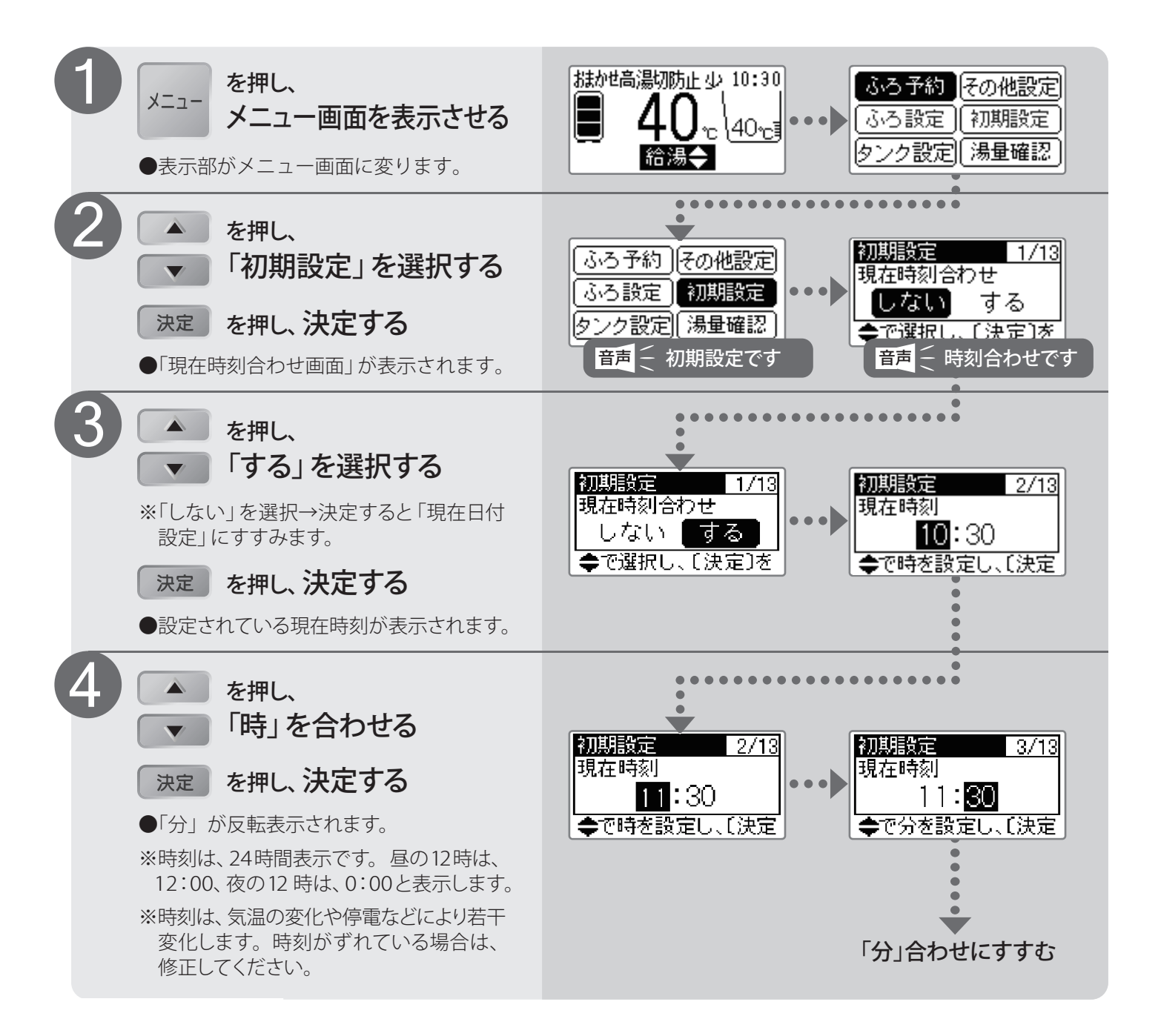

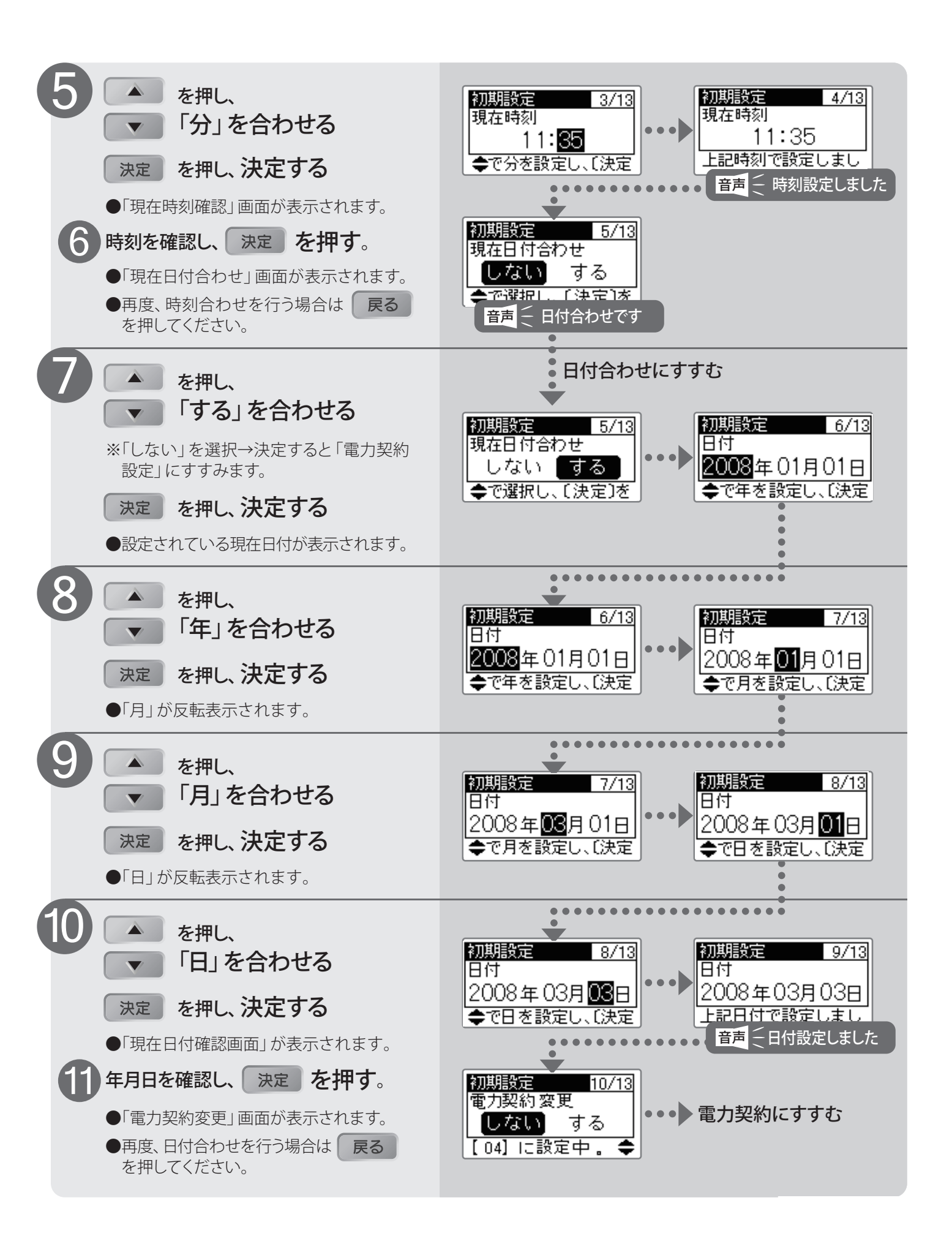

対象品番 BHP-F46RDK1 / BHP-F37RUK1

# 時刻の変更方法

●給湯機を使用するにあたっては、現在年月日と現在時刻の設定が必要です。

- ●この設定は、深夜時間帯の運転、日々のお湯の使用量に応じた量のお湯を沸かす運転、予約運転など、いろいろな機能を 正しく運転するための設定です。
- ●設定は台所リモコン(サブリモコン)、ふろリモコンのどちらでもできます。一方のリモコンを設定すると、もう一方のリモコンも同じ設定状態になります。

#### ご注意

リモコンの時刻表示が現在時刻になっていないと電気料金が割高になる場合があります。 月に1度は確認してください。

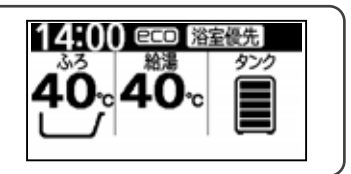

### 現在年月日と現在時刻の設定

●台所リモコン(サブリモコン)には、「日付時刻」ボタンがあり、少ない操作で時刻の設定ができます。 台所リモコン(サブリモコン)で設定すると、ふろリモコンも同じ設定状態になります。

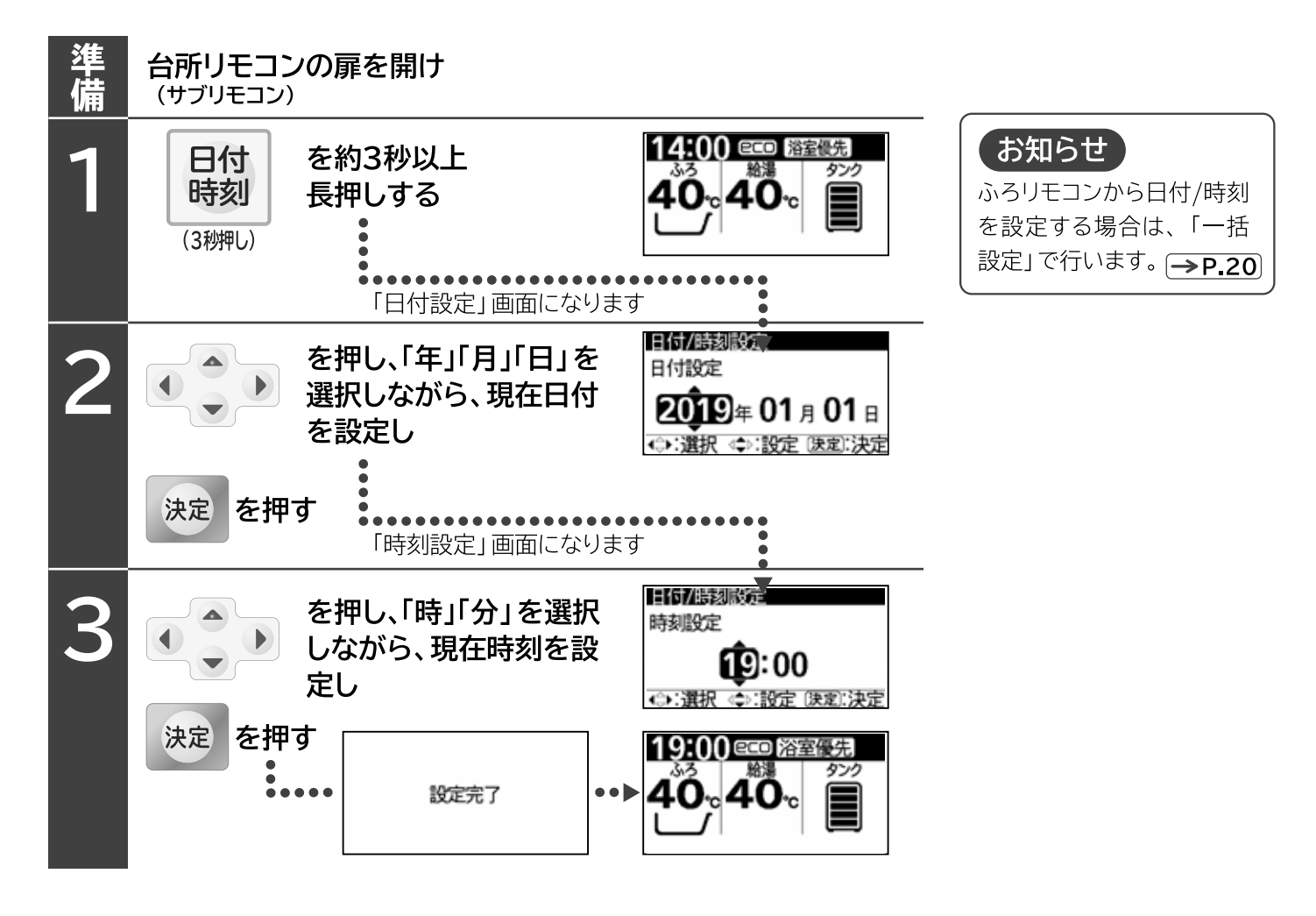

対象品番 BHP-FW56PD

# 時刻の変更方法

●給湯機を使用するにあたっては、現在年月日と現在時刻の設定が必要です。

- ●この設定は、深夜時間帯の運転、日々のお湯の使用量に応じた量のお湯を沸かす運転、予約運転など、いろいろな機能を 正しく運転するための設定です。
- ●設定は台所リモコン(サブリモコン)、ふろリモコンのどちらでもできます。一方のリモコンを設定すると、もう一方のリモコンも同じ設定状態になります。

#### ご注意

リモコンの時刻表示が現在時刻になっていないと電気料金が割高になる場合があります。 月に1度は確認してください。

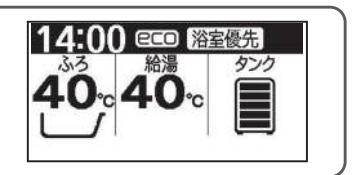

### 現在年月日と現在時刻の設定

●台所リモコン(サブリモコン)には、「日付時刻」ボタンがあり、少ない操作で時刻の設定ができます。 台所リモコン(サブリモコン)で設定すると、ふろリモコンも同じ設定状態になります。

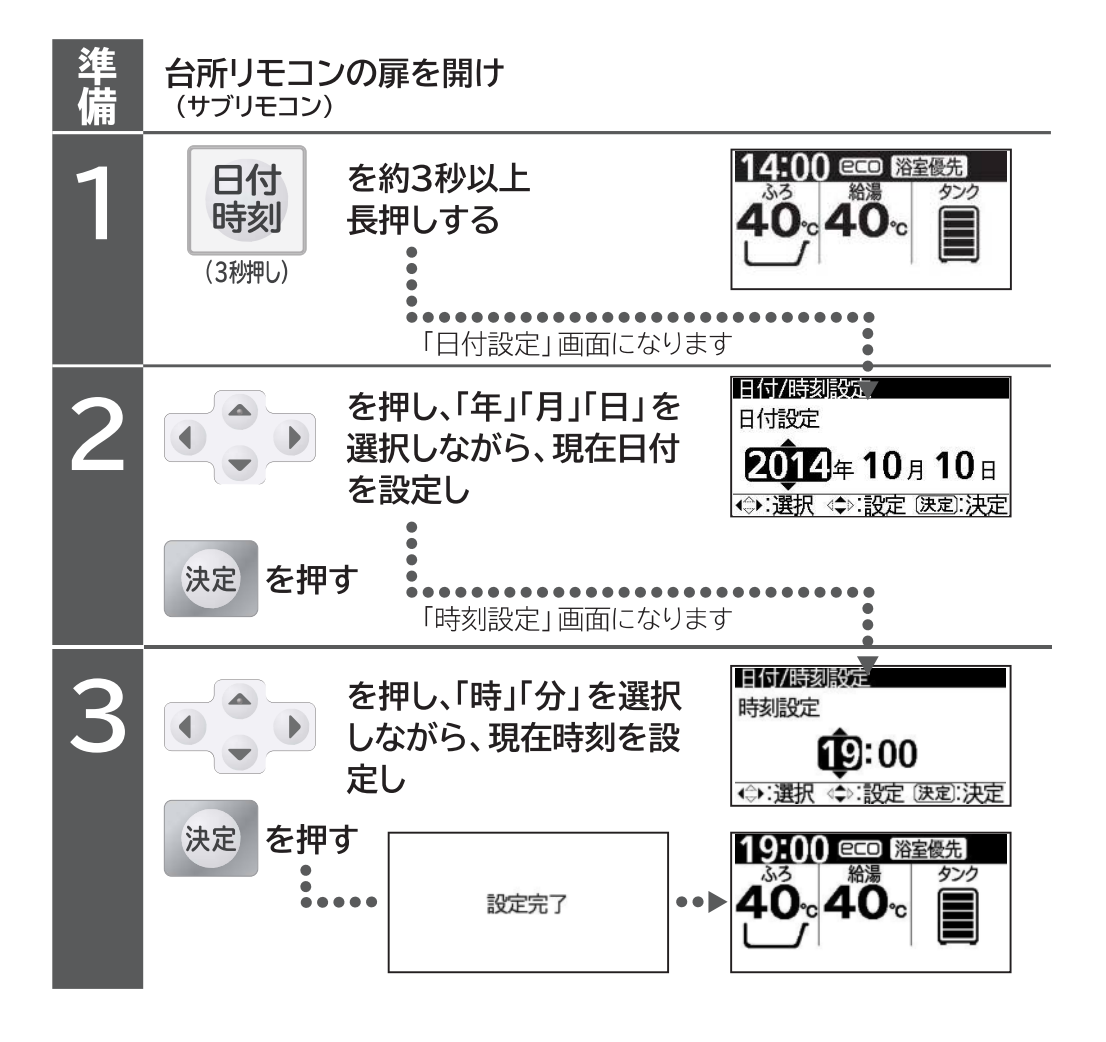

対象品番

BHP-FS46RH1

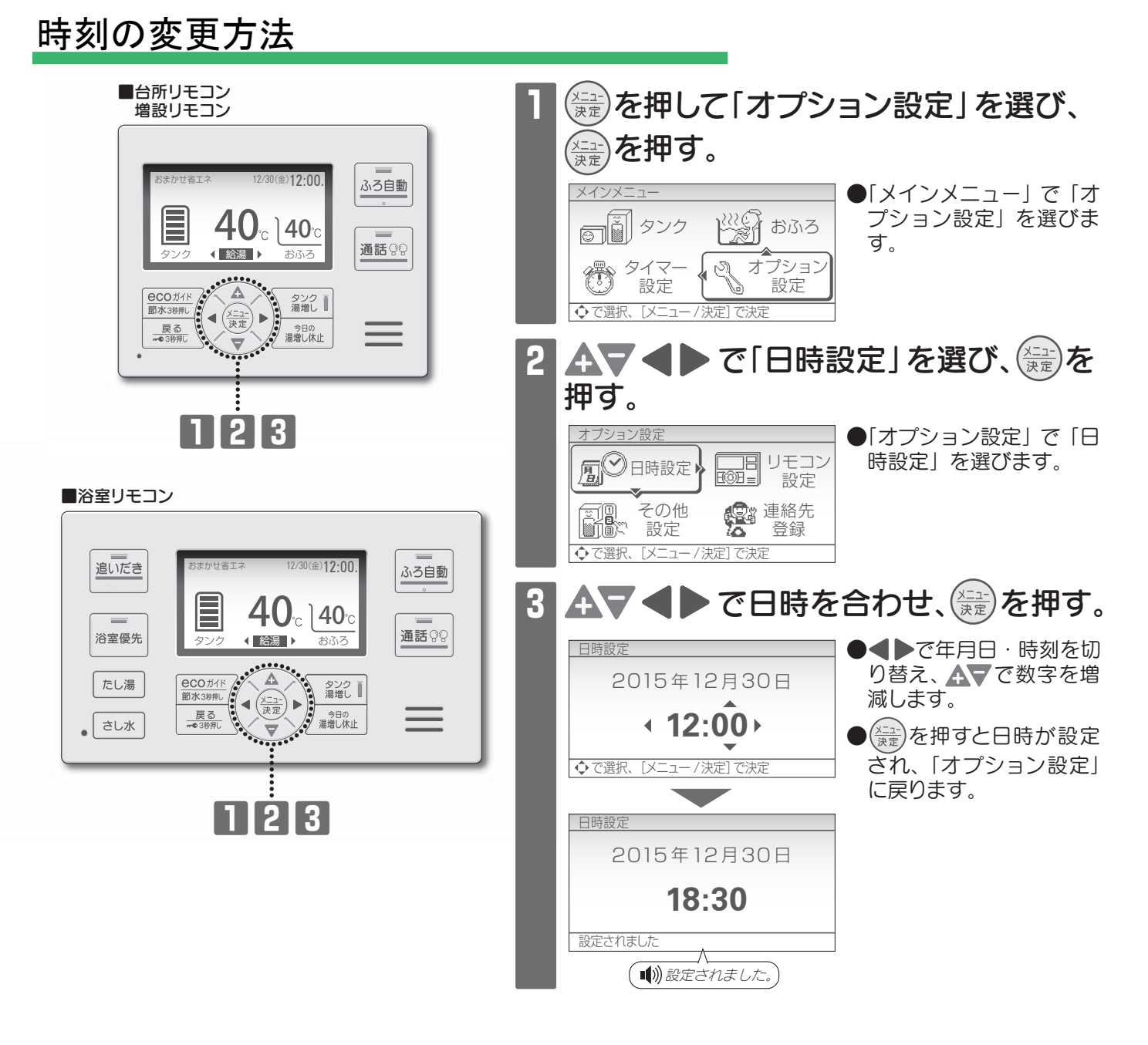

# 時刻表示が「---:--」のとき 自動的に日時設定画面になりますので、日時を設定してください。 設定しないとお湯を沸かすことができません。 ・時刻は、ずれることがあります。1ヵ月に1回程度確認して、時刻を設定しなおしてください。時刻がずれていると、電気料金 が高くなる場合がありますので、正確に設定してください。

●時刻は24時間表示です。昼の12時は「12:00」、夜の12時は「0:00」と表示します。

対象品番

SRT-HP46N2 / SRT-HPK46N2 / SRT-HP55N2 / SRT-HPK46ND2 SRT-HP37N2 / SRT-HPK37ND2

# 時刻の変更方法

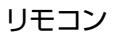

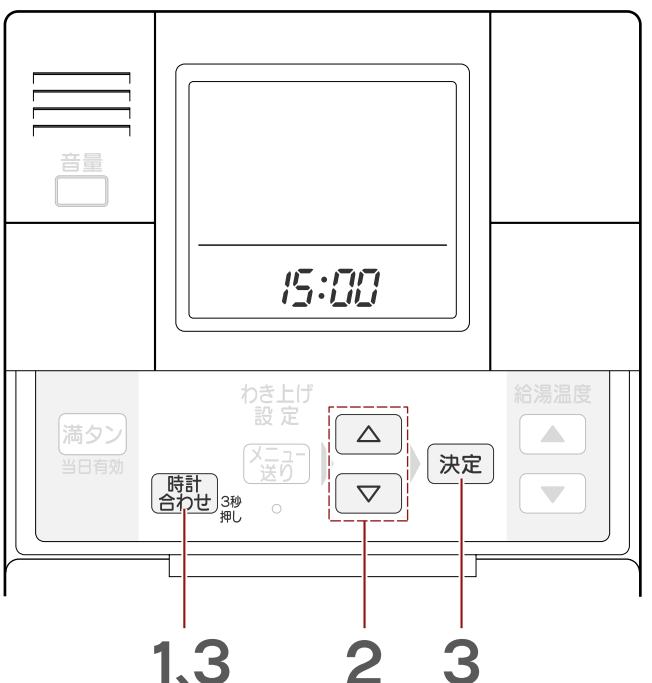

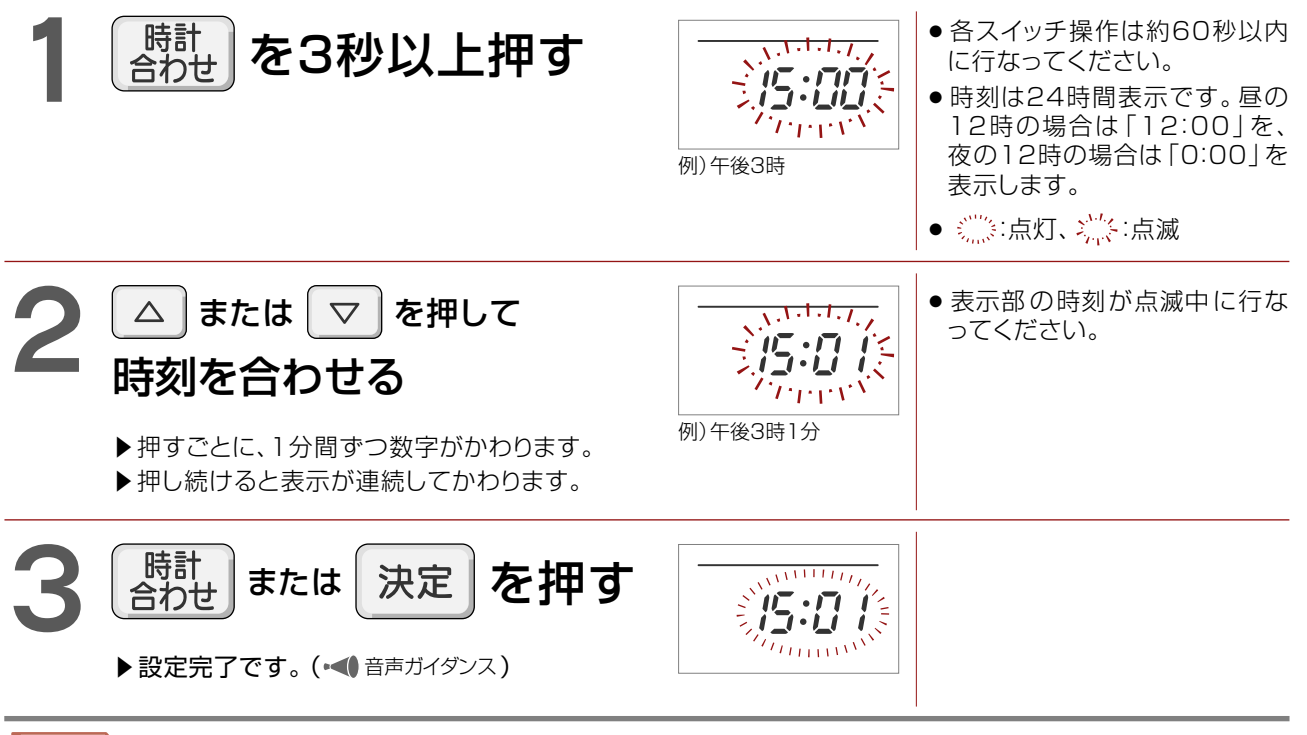

ポイント●時計の時刻は停電などにより若干変動します。

●表示部に「00:00」が点滅している場合は、上記手順2からの操作を行なって時刻を合わせてください。 わき上げできません。 対象品番 SRT-HP37C3 / SRT-HP46C3

## 時刻の変更方法

台所リモコン(インターホンタイプで説明しています。)

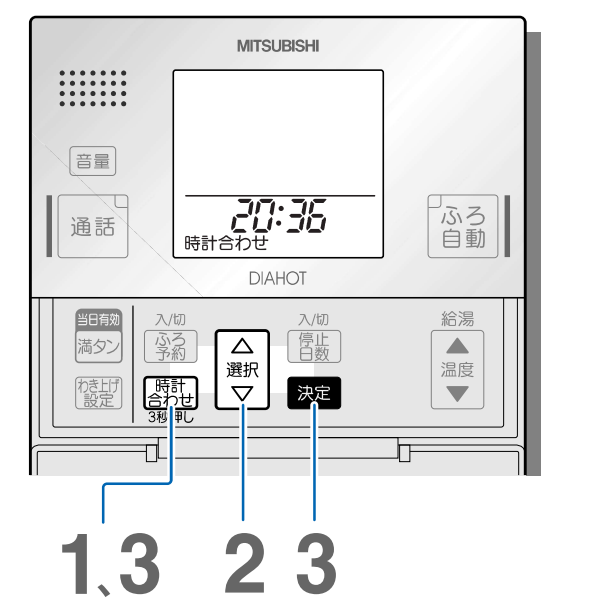

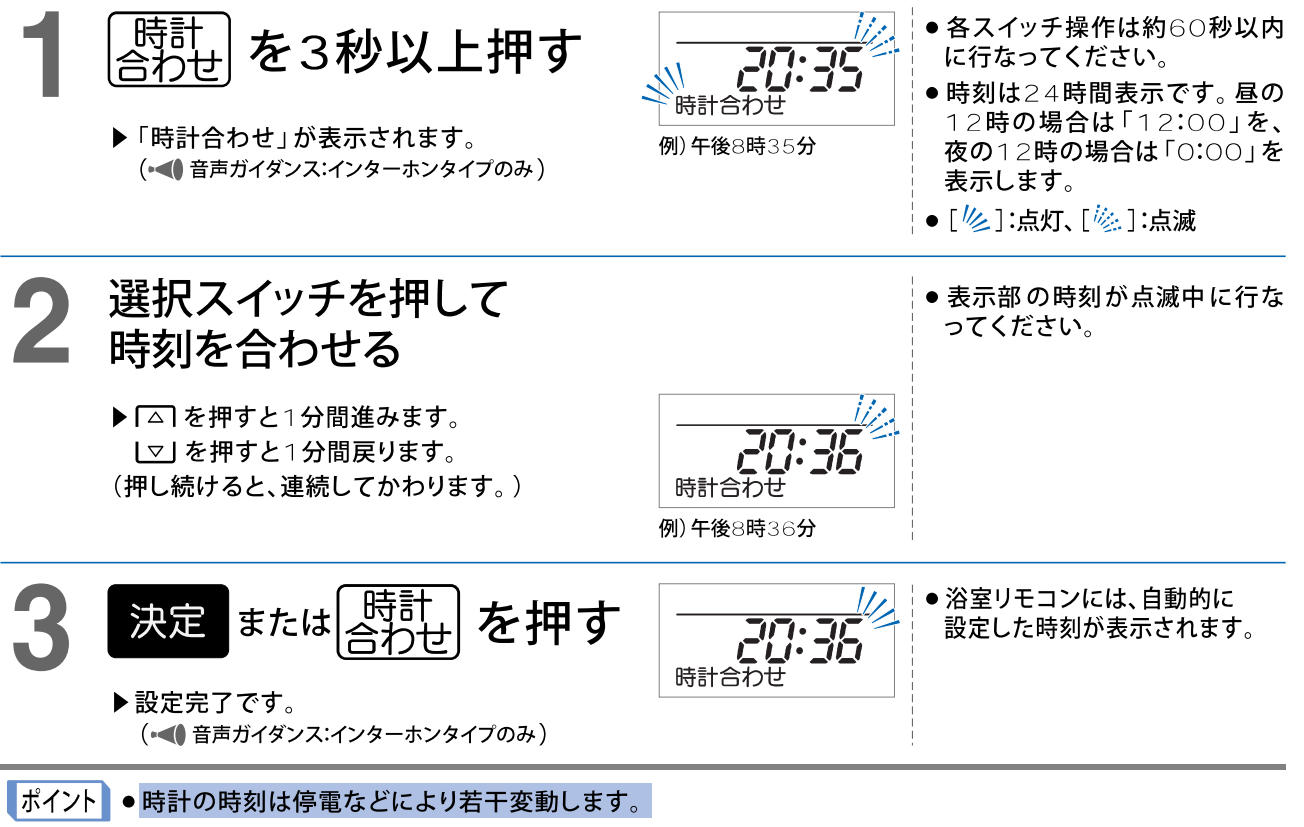

- ●表示部に「○○:○○」が点滅している場合は、わき上げできませんので、上記手順2からの操作を行なって 時刻を合わせてください。
- ●サブリモコンをご使用の場合、サブリモコンでは時刻を設定できません。台所リモコンで設定した時刻が サブリモコンに表示されます。

対象品番 SRT-C372

時刻の変更方法

対象:全タイプ

時設定

リモコンの日時を正確に合わせてください。 台所リモコンで、年、月、日、時刻の順に設定します。

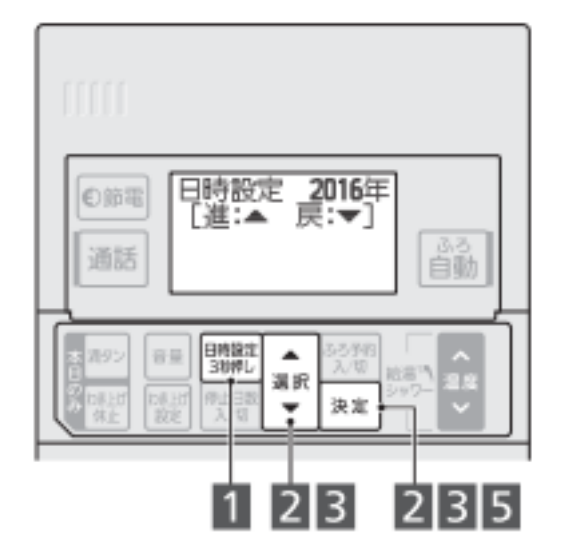

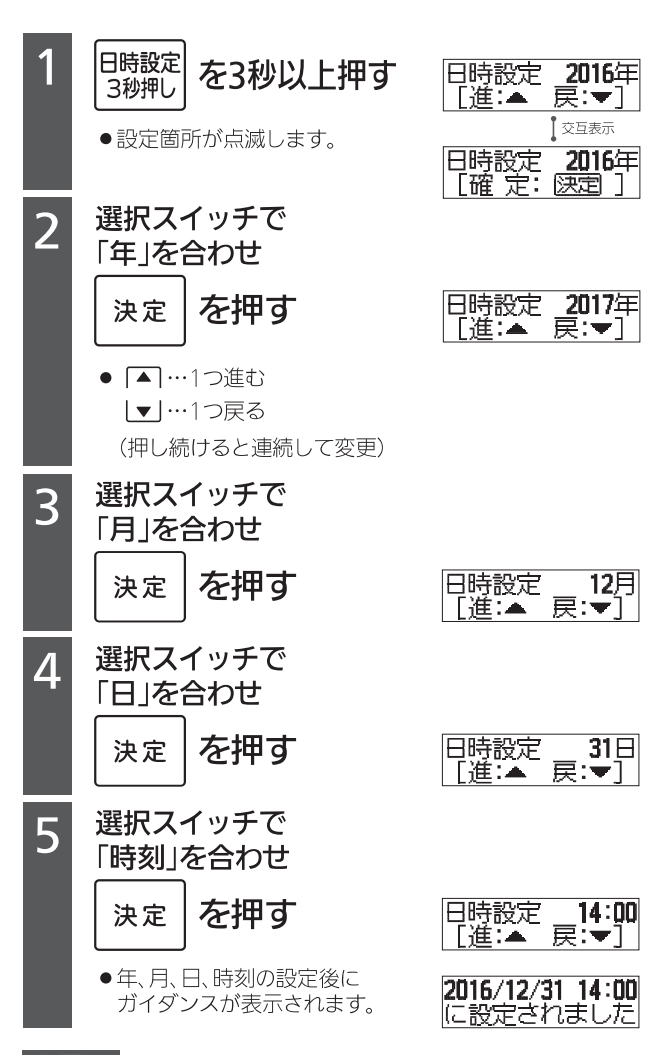

#### お願い

●各スイッチ操作は約1分間以内に行なってください。

●表示部に「00:00」が点滅している場合は、わき上げできま せんので、上記手順2からの操作を行なって日時を合わせて ください。

#### お知らせ

- ●時刻は24時間表示です。昼の12時の場合は「12:00」を、 夜の12時の場合は「0:00」を表示します。
- 年、月、日、時刻を最後まで「決定」すると、設定が反映されます。